# Reporting Suspicious Email Messages (Beauceron)

## **Outlook Desktop**

1. Select the suspicious email and click the **Report** button in the top Ribbon menu.

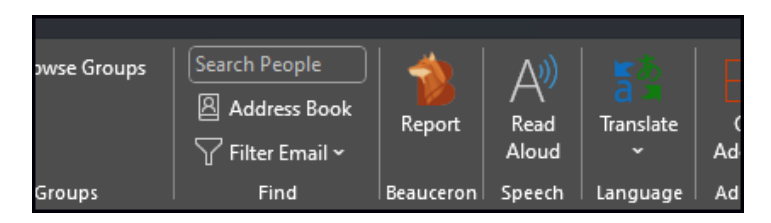

2. A **Report** pane will open within Outlook. Select the most appropriate option for why you are reporting the email, and whether you interacted or just want to report. You can optionally add comments. Click **Report Email.** 

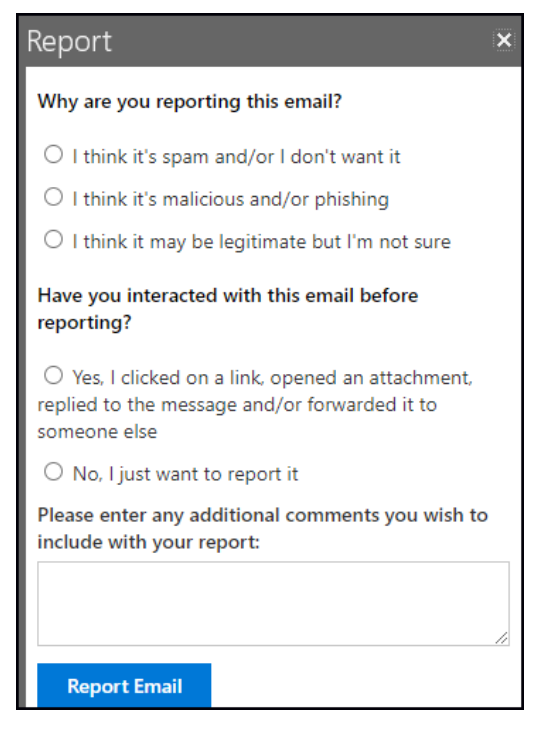

#### 3. Click Close and Delete.

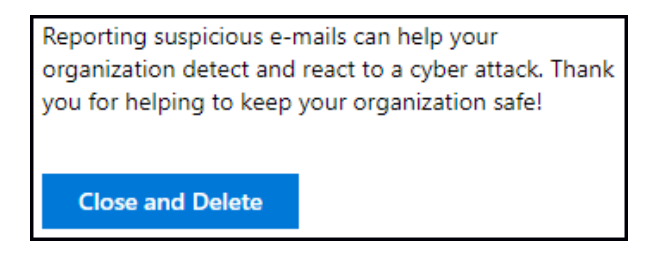

### **Outlook Web**

- 1. Select the suspicious email and click the Add-ins button from within the email actions.
- 2. Click the Report button.

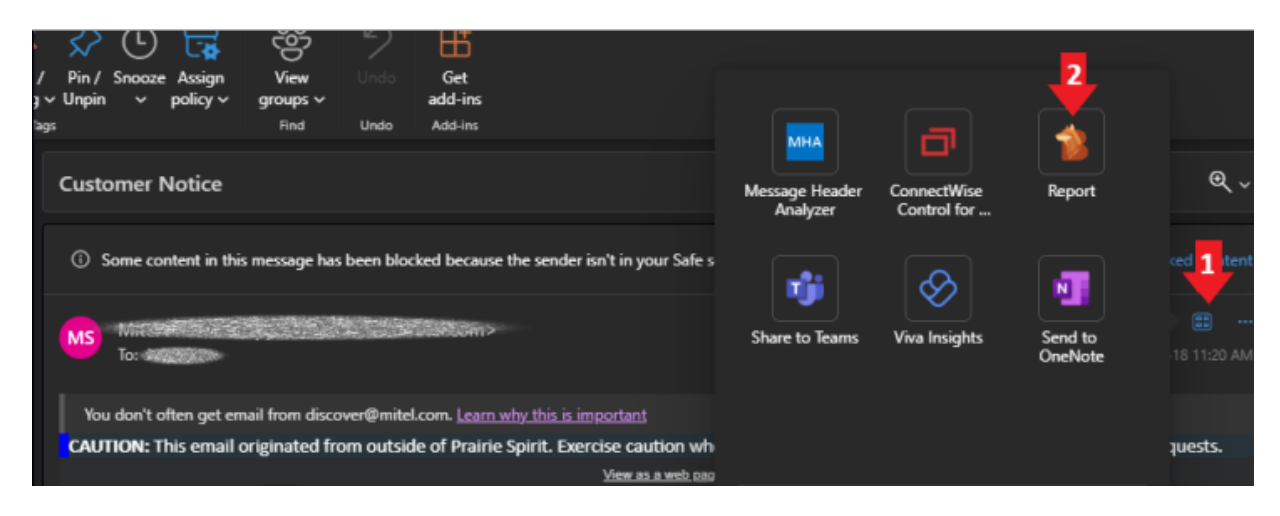

3. A **Report** pane will open within Outlook. Select the most appropriate option for why you are reporting the email, and whether you interacted or just want to report. You can optionally add comments. Click **Report Email.** 

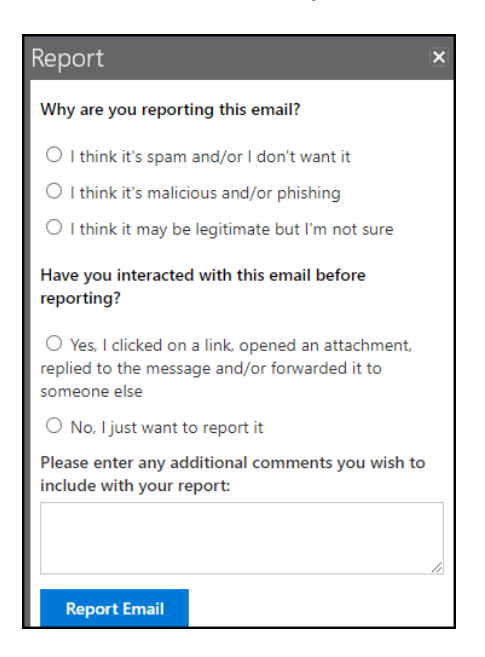

#### 4. Click Close and Delete.

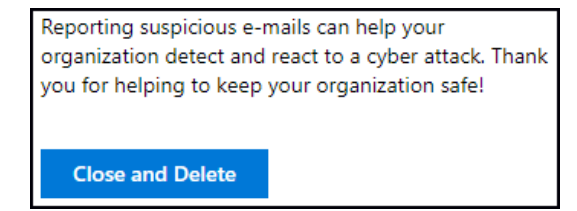